目次

## 政治家ページURLの探し方 p.2

## 候補者一覧ページURLの探し方 p.8

1

| 選挙 | 太郎 /歳/ 男 |  |
|----|----------|--|
|    | 選挙       |  |
|    | 選挙区      |  |
|    | その他      |  |
|    | サイト      |  |

※政治家情報は政治家ご本人が更新できます

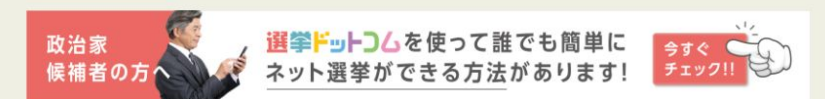

# 政治家ページ URLの探し方

#### これまでの得票状況

· · · ·

### 選挙ドットコムサイト(<u>https://go2senkyo.com/</u>)にアクセスし、右上の検索マークをクリック

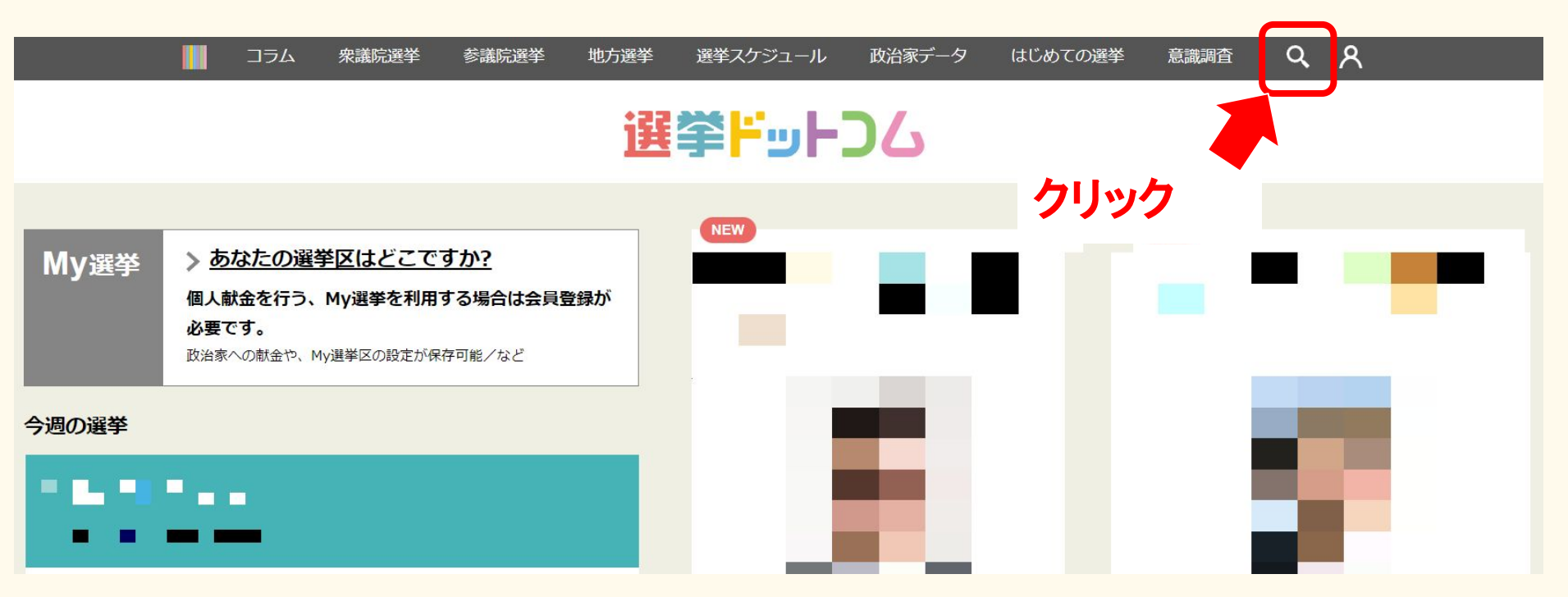

検索画面の右側「政治家を探す」にて探したい政治家名(ご自身の名前)を入力

※必ずひらがなで入力してください

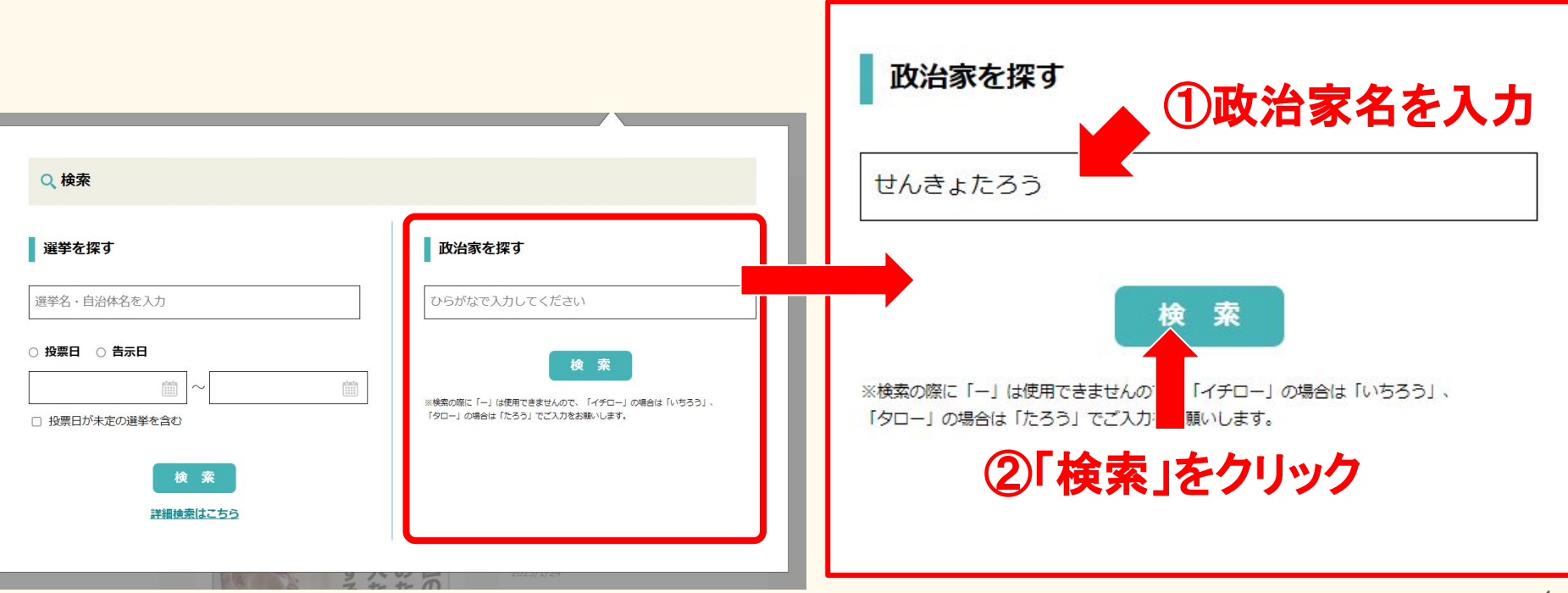

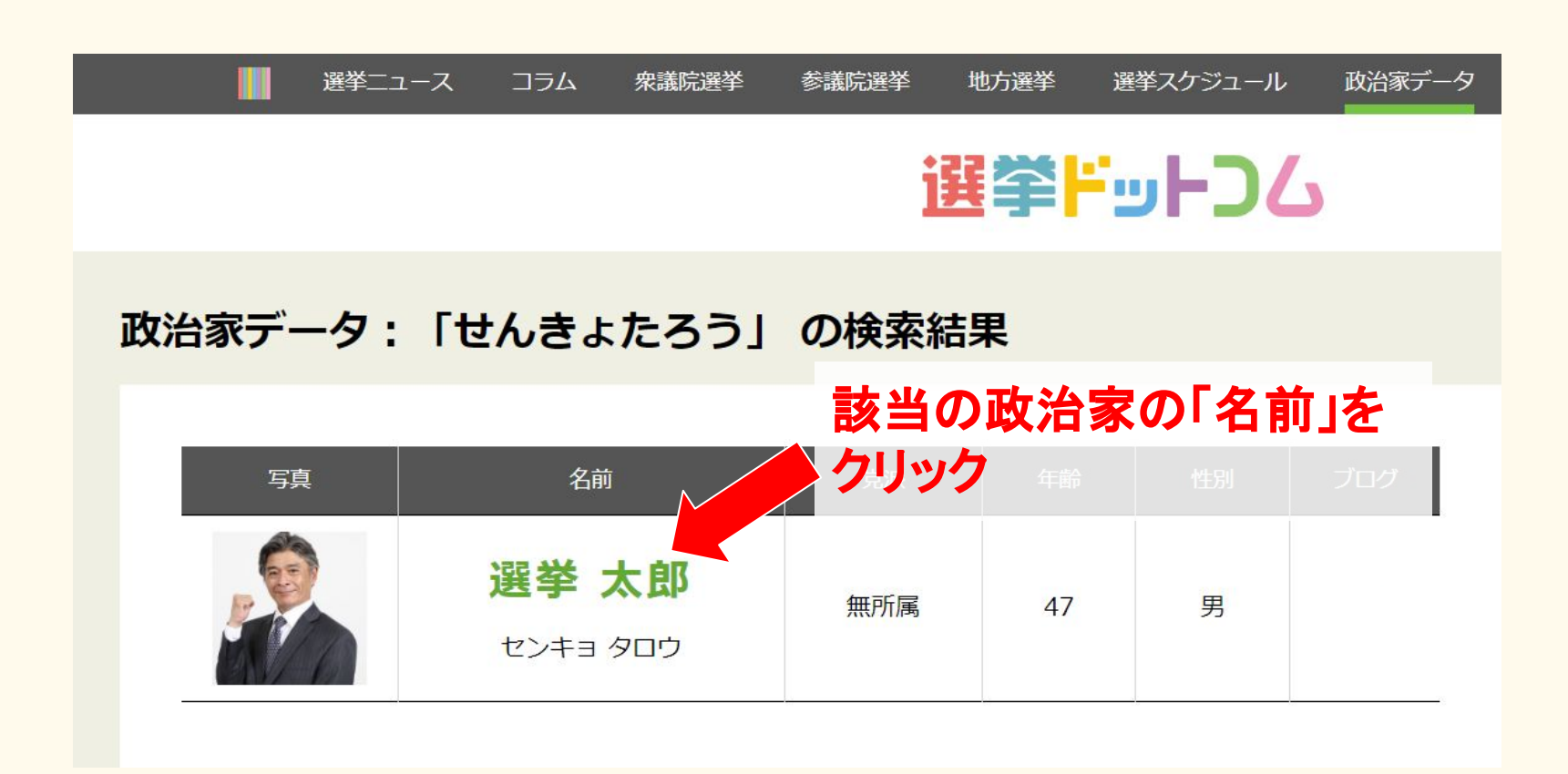

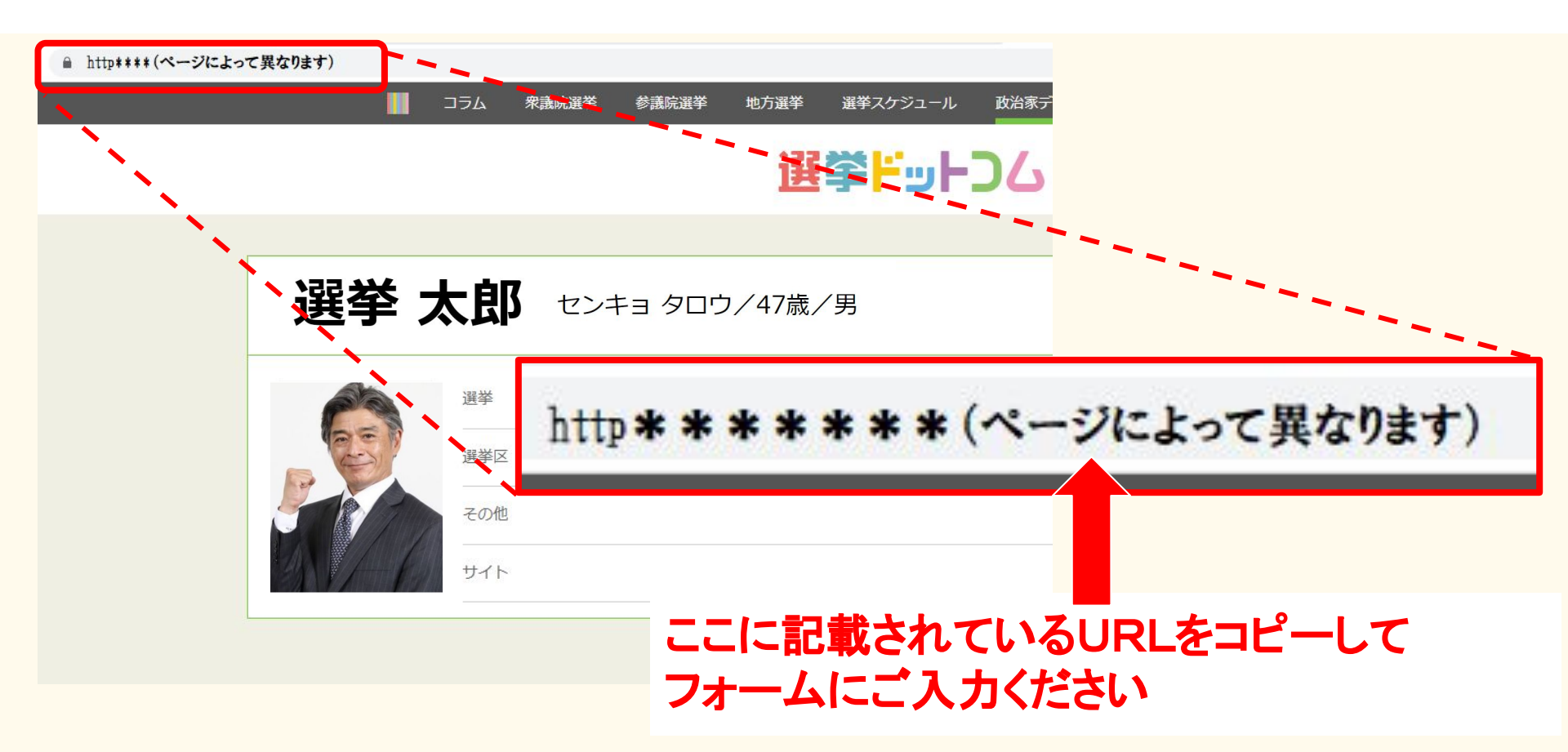

## ※政治家ページがない場合

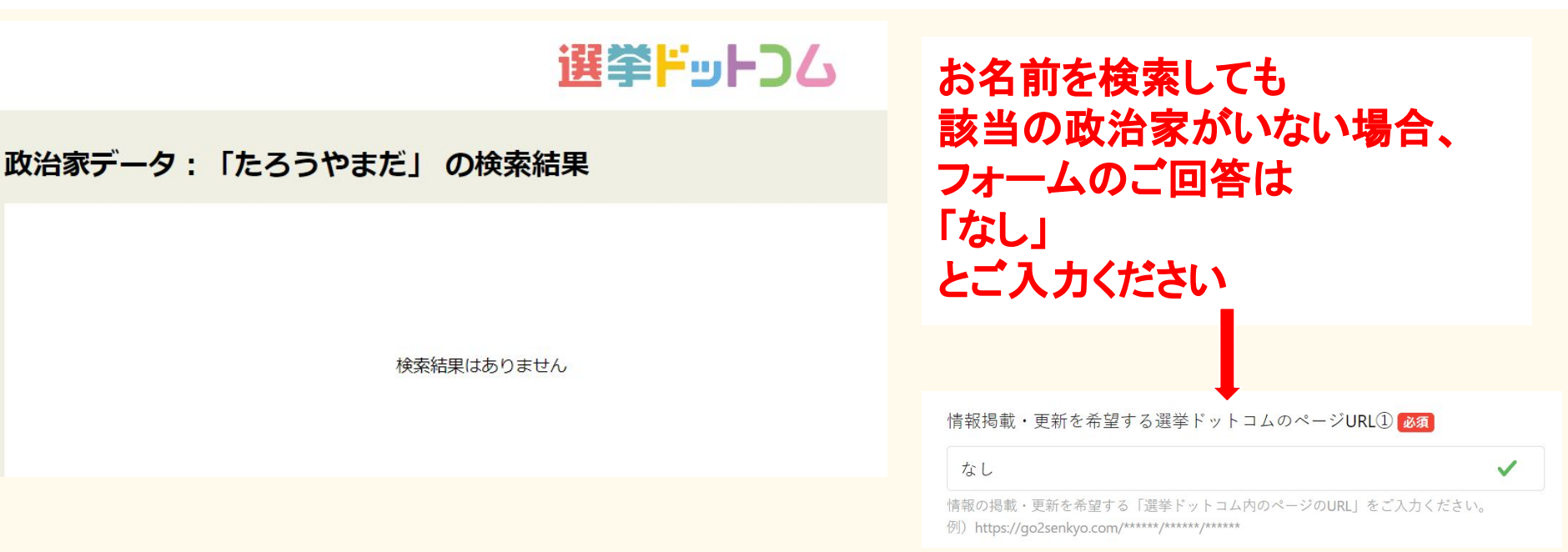

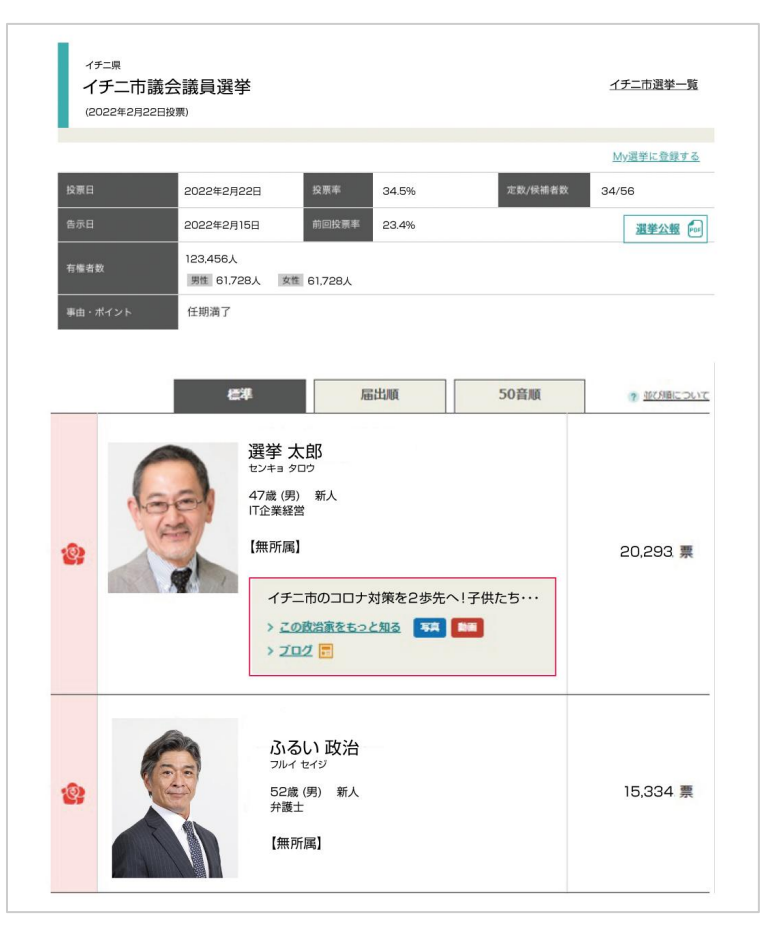

# 候補者一覧ページ URLの探し方

## 2,候補者一覧ページURLの探し方

### 選挙ドットコムサイト(<u>https://go2senkyo.com/</u>)にアクセスし、右上の検索マークをクリック

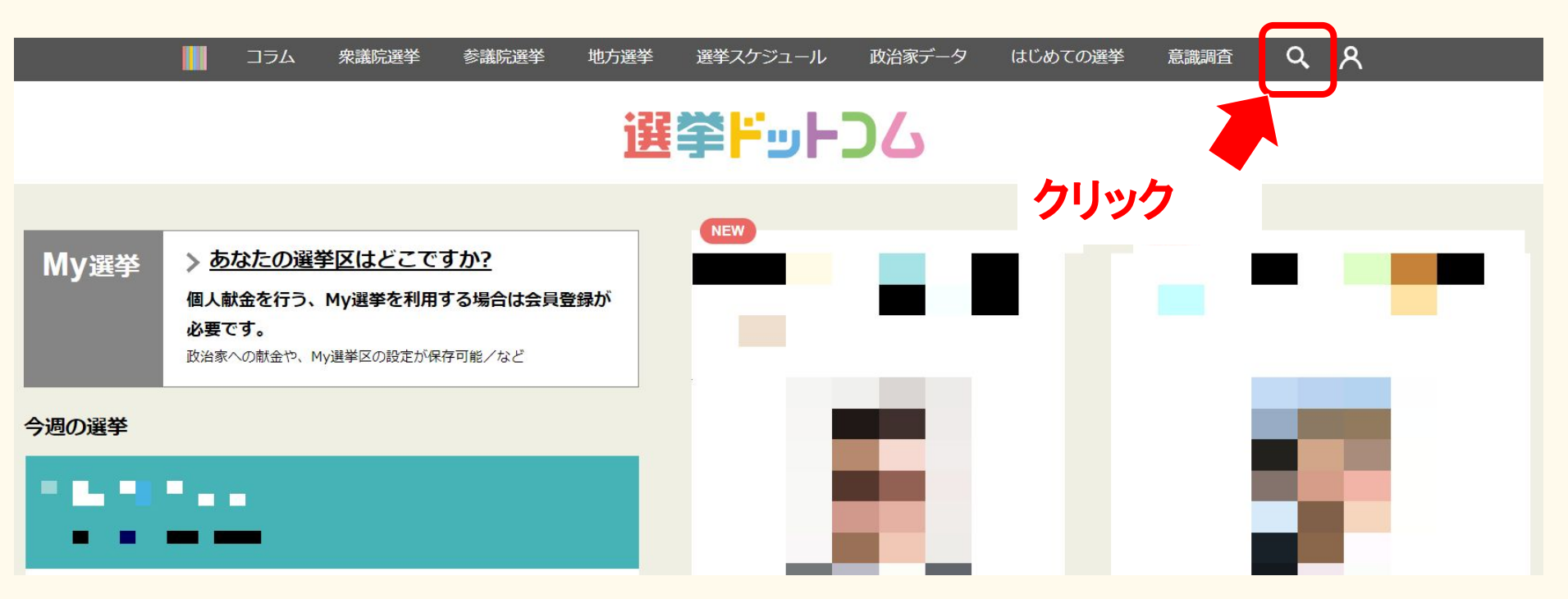

### 検索画面の左側「選挙を探す」にて探したい選挙名を入力

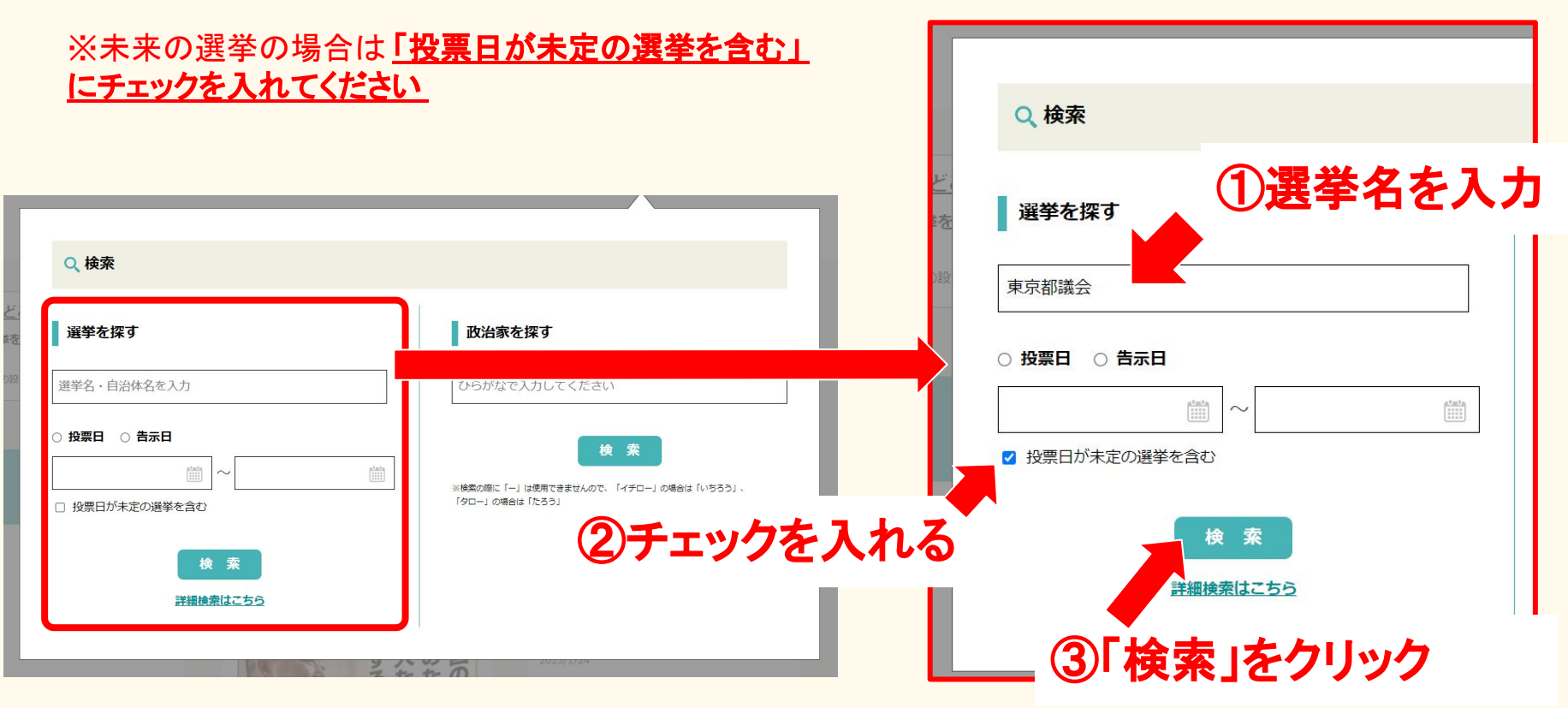

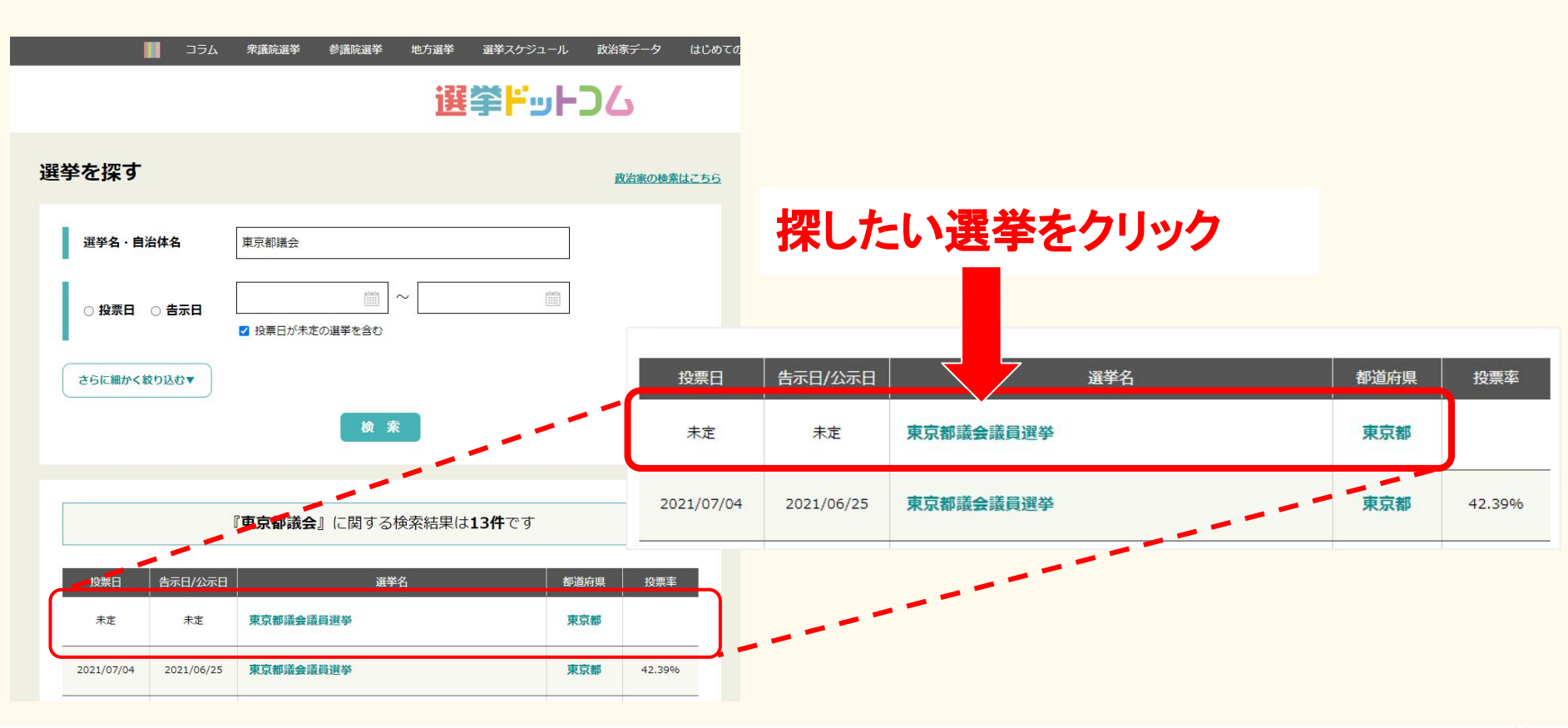

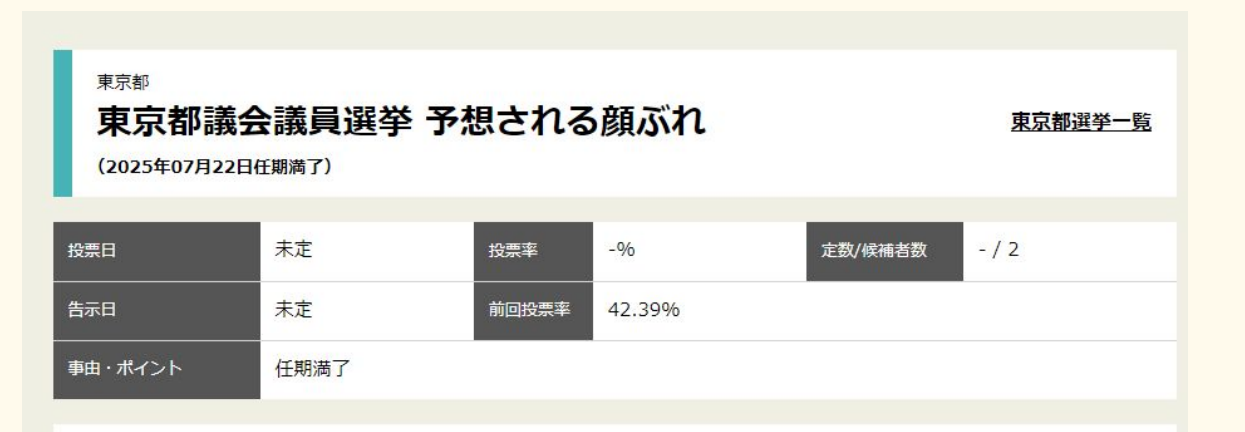

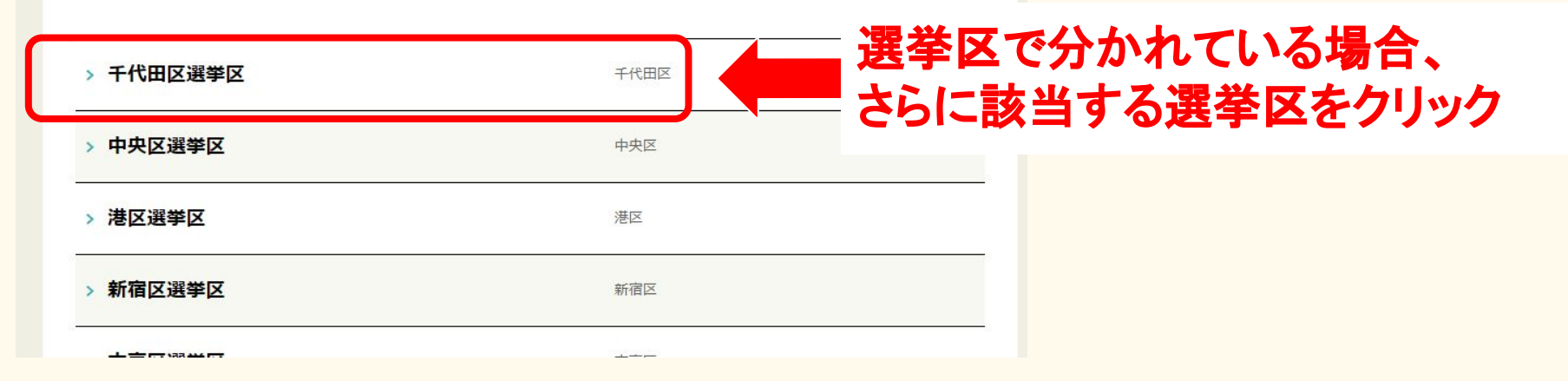

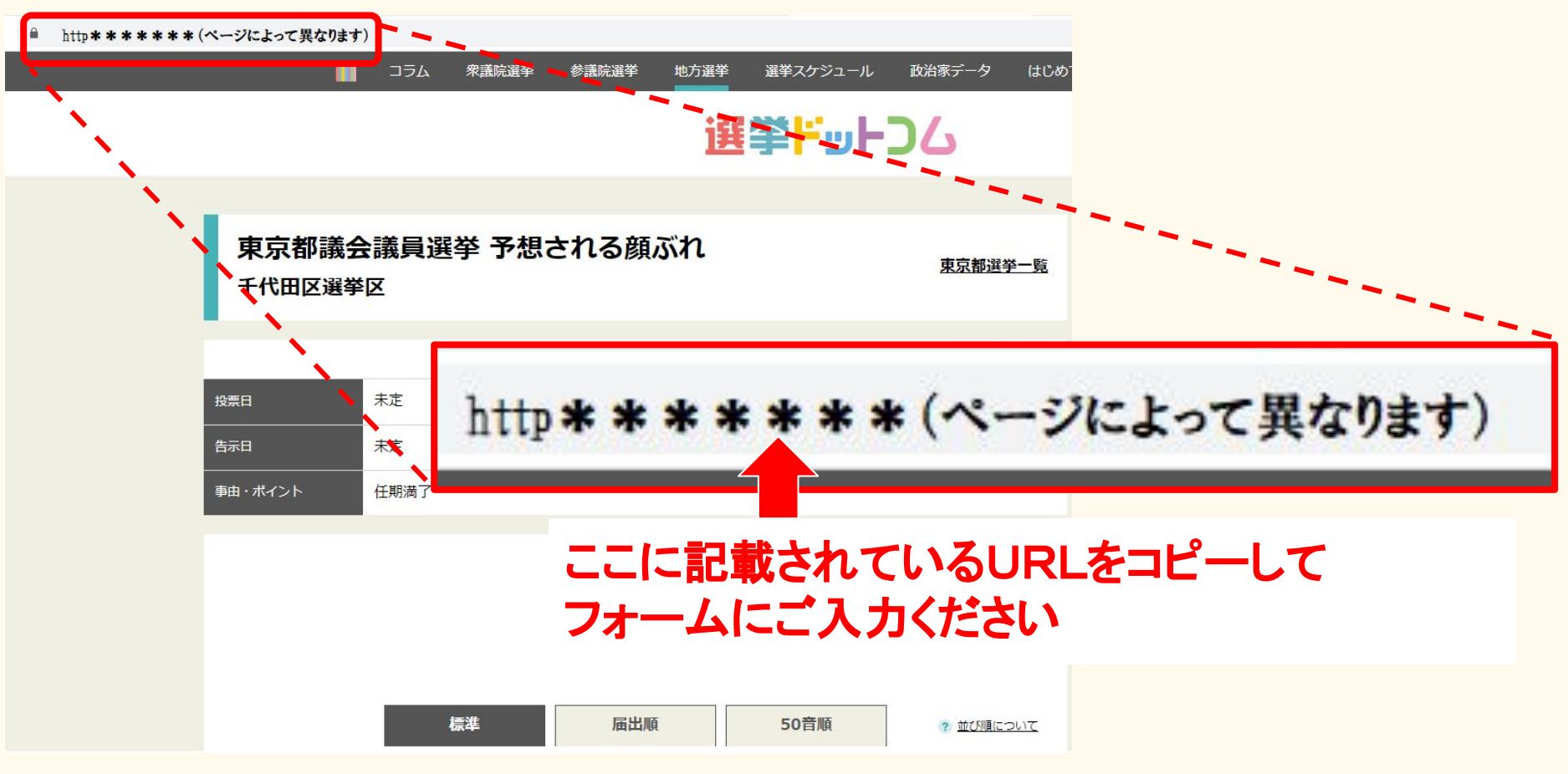